## Tutorial de instalação Quick 3.95

- 1- Baixar Instalador do quick 3.95. na página do NIT
- 2- Assim que baixado, executar instalador do arquivo
- 3- Autorize a execução do programa e ele irá abrir a janela de instalação.

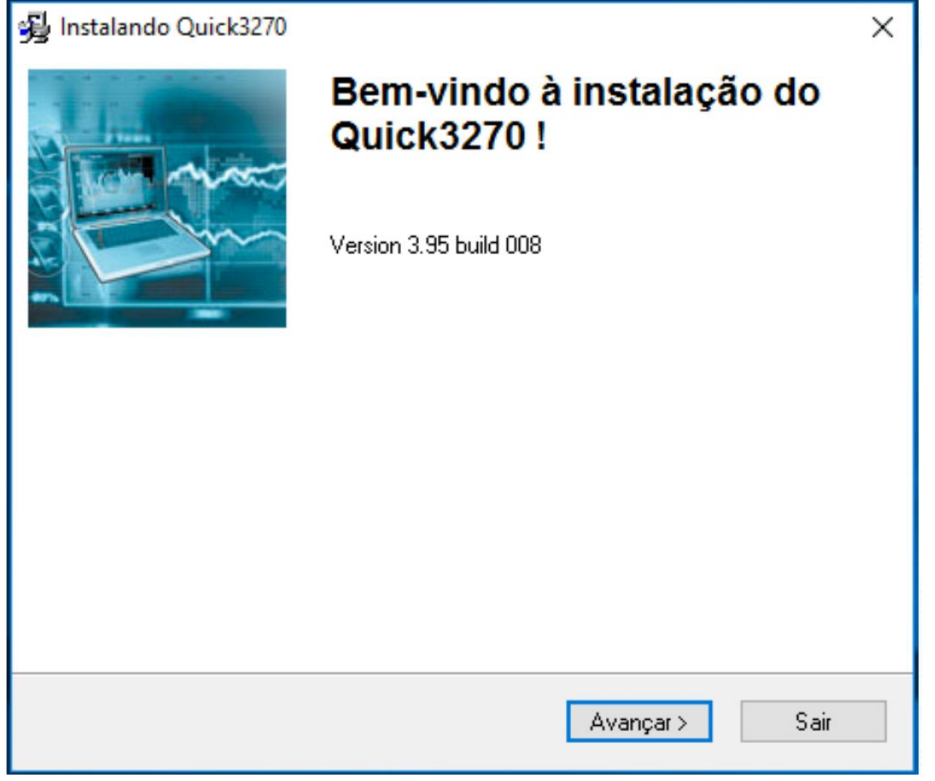

4- Na próxima tela, Selecione Português-BR e em seguida avançar, na próxima, confirme o local de instalação, deixar ticado que quer criar um atalho na área de trabalho e concluir instalação.

| 😼 Instalando Quick3270 🛛 🛛 🗙                                                                                                    | < |
|----------------------------------------------------------------------------------------------------|---|
| Diretório de Destino Selecione o diretório de destino da instalação do Quick3270.                                                                                 |   |
| O instalador instalará os arquivos nesta pasta.<br>Se você quiser que a instalação do Quick3270 seja em outro local, procure o local<br>específico e selecione-o. |   |
| Diretório de Destino                                                                                                    |   |
| C:\Program Files (x86)\Quick3270                                                                                                    |   |
|                                                                                                    |   |
| < <u>V</u> oltar <u>Avançar&gt;</u> <u>S</u> air                                                                                                    |   |
| 😼 Instalando Quick3270 🛛 🛛 🗙                                                                                                    | < |
| Opções<br>Selecione o conjunto de opções.                                                                                                    |   |
| Escolha as opções de instalação de sua preferência.<br>Clique em Avançar para prosseguir com a instalação.                                                        |   |
| ⊡ Criar atalho(s) na Área de Trabalho                                                                                                    |   |
|                                                                                                    |   |
| <u>A</u> vançar > <u>S</u> air                                                                                                    |   |

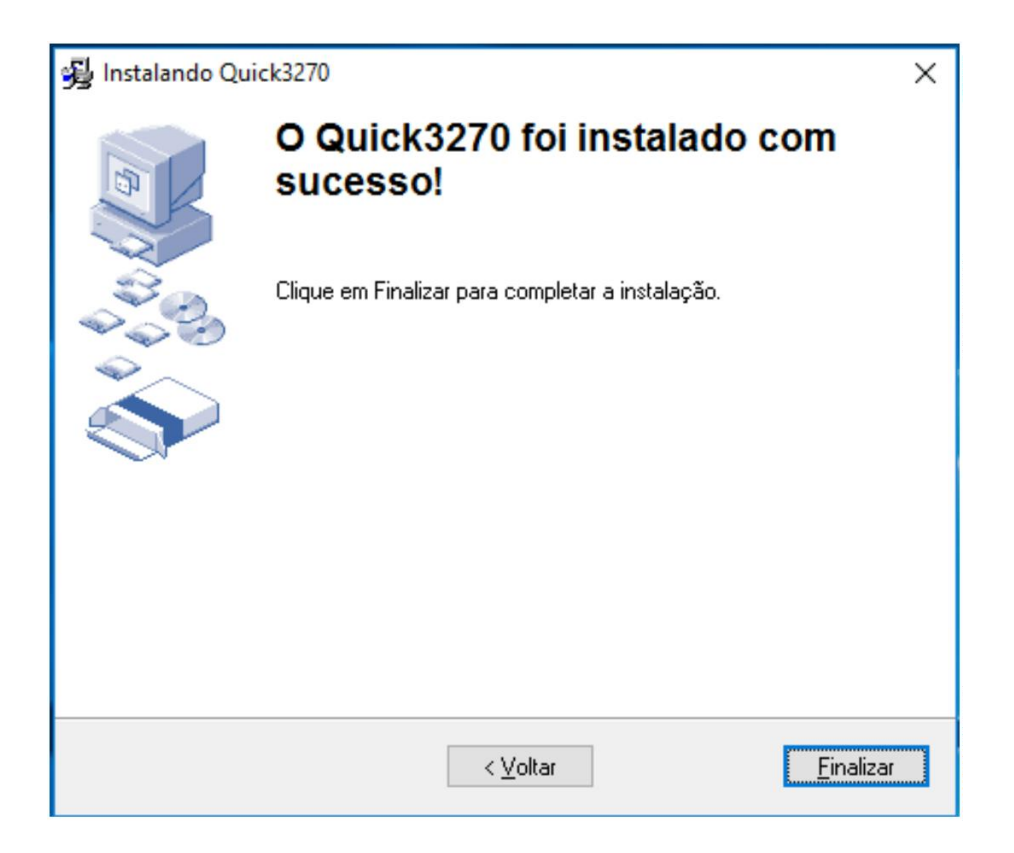

5- Agora para configuração do Quick 3270(Terminal), abra o ícone criado na área de trabalho

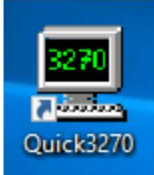

6- Assim que abrir a tela do terminal, nas abas na parte superior do terminal, vá até a opção configuração e terminal.

| 💻 Quick3270 - Sessão A  | Sem título          |       |               | _     | ×    |
|-------------------------|---------------------|-------|---------------|-------|------|
| Arquivo Editar Exibir S | essão Transferência | Macro | Configurações | Ajuda |      |
| D 🖻 🔒 🍯 🐰 🖻             | 🖻 🕼 🗘 💡             |       |               |       |      |
|                         |                     |       |               |       |      |
|                         |                     |       |               |       |      |
|                         |                     |       |               |       |      |
|                         |                     |       |               |       |      |
|                         |                     |       |               |       |      |
|                         |                     |       |               |       |      |
|                         |                     |       |               |       |      |
|                         |                     |       |               |       |      |
|                         |                     |       |               |       |      |
|                         |                     |       |               |       |      |
|                         |                     |       |               |       |      |
|                         |                     |       |               |       |      |
|                         |                     |       |               |       |      |
|                         |                     |       |               |       |      |
|                         |                     |       |               |       |      |
|                         |                     |       |               |       |      |
| esconectado             |                     |       |               | OVF   | NUM: |

| 💻 Quick3270 - Sessão ASem ti   |               | _     |               | ×          |   |    |
|--------------------------------|---------------|-------|---------------|------------|---|----|
| Arquivo Editar Exibir Sessão   | Transferência | Macro | Configurações | Ajuda      |   |    |
| D 🚅 🖬 🎒 🐰 🖻 🖻                  | 👺 t 🦓         |       | Terminal      |            |   | 1  |
|                                |               |       | Barra de Fe   | erramentas |   |    |
|                                |               |       | Fonte de T    | erminal    |   |    |
|                                |               |       | Fonte de Ir   | npressora  |   |    |
|                                |               |       | Mapear Co     | res        |   |    |
|                                |               |       | Mapear Te     | clado      |   |    |
|                                |               |       | Teclado So    | breposto   |   |    |
|                                |               |       | Pontos Ati    | vos        |   |    |
|                                |               |       |               |            |   |    |
|                                |               |       |               |            |   |    |
|                                |               |       |               |            |   |    |
|                                |               |       |               |            |   |    |
|                                |               |       |               |            |   |    |
|                                |               |       |               |            |   |    |
|                                |               |       |               |            |   |    |
|                                |               |       |               |            |   |    |
|                                |               |       |               |            |   |    |
|                                |               |       |               |            |   |    |
| Selecionar configuração de ter |               |       |               | OVR        | N | UM |

7- Na janela que foi aberta, apenas deixe ticado a opção Auto-Conectar sessão e de OK.

| 💻 Quick3270 - Sessão ASem título                                                                                                    | _   |     | ×  |
|----------------------------------------------------------------------------------------------------|-----|-----|----|
| Arquivo Editar Exibir Sessão Transferência Macro Configurações Ajud                                                                                                    | da  |     |    |
| D 🗃 🖬 🎒 X 🖻 🛍 🕼 📭 🃭                                                                                                    |     |     |    |
| Configurar Terminal ?                                                                                                    | ×   |     |    |
| Cursor         Terminal         Janela         HLLAPI         Global           Preferências         IBM 3270         IBM 5250         Teclado         Editar         Teln | iet |     |    |
| ✓ Habilitar atributo de sinalizador sonoro do HOST ▲visar para desconectar Sair ao desconectar                                                                            |     |     |    |
| Auto-salvar arquivo de configuração na saída                                                                                                    |     |     |    |
| No início do programa<br>Auto-conectar sessão<br>Iniciar <u>m</u> acro:                                                                                                   |     |     |    |
| Desc OK Cancelar                                                                                                    |     | NUM | И: |

8- Em seguida, vá na opção Sessão e Configuração de Sessão.

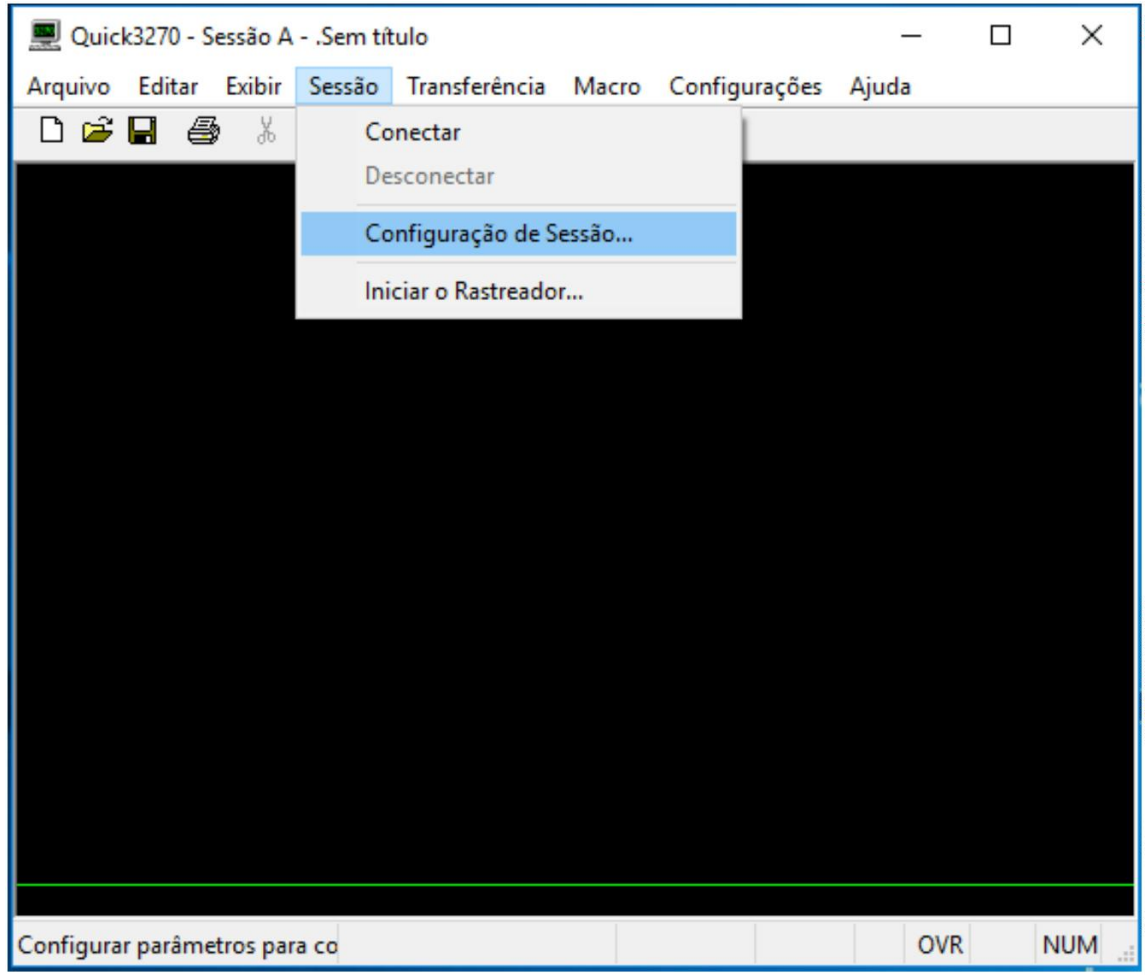

9- Na janela que foi aberta, vá na opção que está escrita como "Primário", e digite o endereço da rede do servidor PRODESP: 10.200.200.1 e em seguida de OK, note que assim que der OK ele irá conectar com o servidor.

| 💻 Quick3270 - Sessão ASe                                                                                              | m título             |                                                       |                                                               | _                                                      |                                                                                                    | ×   |
|----------------------------------------------------------------------------------------------------|----------------------|-------------------------------------------------------|---------------------------------------------------------------|--------------------------------------------------------|----------------------------------------------------------------------------------------------------|-----|
| Arquivo Editar Exibir Ses                                                                                             | são Transferência    | Macro                                                 | Configurações                                                 | Ajuda                                                  |                                                                                                    |     |
| D 🖻 🖬 🎒 🐰 🖿                                                                                                    | n 🖾 🕈 🕹 🖥            |                                                       |                                                               |                                                        |                                                                                                    |     |
| Personalizar Conexão                                                                                                  |                      |                                                       |                                                               | ?                                                      | ×                                                                                                    |     |
| Conexão                                                                                                    |                      | País                                                  | Página                                                        | a de código do                                         | HOST                                                                                                    |     |
| <ul> <li>Servidor MS-SNA</li> <li>Servidor TN3270</li> <li>Servidor TN5250</li> <li>Ler arguivo de rastrea</li> </ul> | imento               | Portug<br>Reino<br>Reiso<br>Rússia<br>Rússia<br>Suéci | gal<br>Unido/Euro<br>Unido<br>a/Euro<br>a<br>a/Euro<br>a/Euro | (037)<br>(1146)<br>(285)<br>(1154)<br>(1025)<br>(1143) | ^                                                                                                    |     |
|                                                                                                    |                      | Suéci                                                 | a                                                             | (278)                                                  | ~                                                                                                    |     |
| SNA Server TN3270                                                                                                    | TN5250 Arquivo de ra | astreamen                                             | to                                                            |                                                        |                                                                                                    |     |
| Nome do HI<br>Primário                                                                                                | DST ou Endereço IP   |                                                       | LU ou Nome do<br>Conjunto                                     | Número<br>Porta                                        | da                                                                                                    |     |
| Reserva 1                                                                                                    |                      |                                                       |                                                               | 23                                                     |                                                                                                    |     |
| Reserva 2                                                                                                    |                      |                                                       |                                                               | 23                                                     | <ul> <li>Image: A state of the state of the state of</li></ul> |     |
|                                                                                                    |                      | Usar back<br>associado                                | up se o LU solicitad<br>com outra sessão 1<br>Parâmetro       | lo já está<br>Telnet<br>Is de Sessão                   |                                                                                                    |     |
| lesc                                                                                                    | ОК                   | Ca                                                    | ncelar                                                        |                                                        |                                                                                                    | IM: |

| 💻 Quick3270 - Sessão ASem    | título            |                        |                                                         | _                                     |          | $\times$ |
|------------------------------|-------------------|------------------------|---------------------------------------------------------|---------------------------------------|----------|----------|
| Arquivo Editar Exibir Sessão | o Transferência   | Macro                  | Configurações                                           | Ajuda                                 |          |          |
|                              | 🖾 材 💩             |                        |                                                         |                                       |          |          |
| Personalizar Conexão         |                   |                        |                                                         | ?                                     | ×        |          |
| Conexão                      |                   | País                   | Página                                                  | a de código d                         | D HOST   |          |
| Servidor MS-SNA              |                   | Portug                 | jal<br>Ulaida V Erra                                    | (037)                                 | ^        |          |
| Servidor TN3270              |                   | Reino                  | Unido / Euro<br>Unido                                   | (1146)<br>(285)                       |          |          |
| ◯ Servidor TN5250            |                   | Rússia<br>Bússia       | a/Euro<br>a                                             | (1154)<br>(1025)                      |          |          |
| O Ler arquivo de rastreame   | ento              | Suéci                  | a / Euro                                                | (1143)                                |          |          |
| SNA Server TN3270 TN         | 5250 Arquivo de r | astreamen              | to                                                      |                                       |          |          |
| Nome do HOS                  | T ou Endereço IP  |                        | LU ou Nome do<br>Coniunto                               | Número<br>Porta                       | da       |          |
| Primário 10.200.200.1        |                   |                        |                                                         | 23                                    | ▲  <br>▼ |          |
| Reserva 1                    |                   |                        |                                                         | 23                                    | <b></b>  |          |
| Reserva 2                    |                   |                        |                                                         | 23                                    |          |          |
|                              |                   | Usar back<br>associado | up se o LU solicitad<br>com outra sessão 1<br>Parâmetro | lo já está<br>Felnet<br>os de Sessão. |          |          |
| esc                          | ОК                | Ca                     | ncelar                                                  |                                       |          | IМ:      |

| 💻 Quick3270 - Sessão ASem título                                                 | _     |   | ×     |
|----------------------------------------------------------------------------------|-------|---|-------|
| Arquivo Editar Exibir Sessão Transferência Macro Configurações                   | Ajuda |   |       |
| D 🖆 🖬 🎒 🐰 🛍 💼 🕼 🗱                                                                |       |   |       |
| CENTRAL DE ATENDIMENTO: 0800 726 2277<br>P R 0 D E S P - SOLUÇÕES QUE MODERNIZAM |       |   |       |
| DATA: 19/05/17                                                                   |       |   |       |
| HORA: 08:59:07                                                                   |       |   |       |
| TERM: LUXCR9X2                                                                   |       |   |       |
| IP : 10.181.16.143                                                               |       |   |       |
|                                                                                  |       |   |       |
| 4B A                                                                             |       |   | 01/03 |
| Conectado a 10.200.200.1 LUXCR9X2                                                | OV    | R | NUM   |

10- Agora vá na aba Exibir, Teclado Sobreposto e selecione a opção teclado sobreposto 1. Irá aparecer uma caixa com botões que você pode arrastar e posicionar em qualquer lugar da tela.

| Quick3270             | ) - Sessão                                                                             | ASem ti                                                                                                    | tulo                                                                                                    |                                    |                  | -       | - [                                                          |                                                            | ×                                                                                                    |
|-----------------------|----------------------------------------------------------------------------------------|----------------------------------------------------------------------------------------------------|----------------------------------------------------------------------------------------------------|------------------------------------|------------------|---------|--------------------------------------------------------------|------------------------------------------------------------|----------------------------------------------------------------------------------------------------|
| Arquivo Edit          | tar Exib                                                                               | ir Sessão                                                                                                    | Transferência                                                                                                    | Macro                              | Configuraçõe     | s Ajuda | 1                                                            |                                                            |                                                                                                    |
| 0 🖻 🖬                 | € ✓                                                                                    | Menu                                                                                                    |                                                                                                    | 1                                  |                  |         |                                                              |                                                            |                                                                                                    |
|                       | ~                                                                                      | Barra de F                                                                                                    | erramentas                                                                                                    |                                    |                  |         |                                                              |                                                            |                                                                                                    |
|                       | ~                                                                                      | Barra de S                                                                                                    | tatus                                                                                                    |                                    |                  |         |                                                              |                                                            |                                                                                                    |
|                       |                                                                                        | Teclado S                                                                                                    | obreposto                                                                                                    | >                                  | Teclado Sobre    | posto 1 |                                                              |                                                            |                                                                                                    |
|                       |                                                                                        | M. J. P. J.                                                                                                    | 1.0.0                                                                                                    |                                    | Teclado Sobre    | posto 2 |                                                              |                                                            |                                                                                                    |
|                       |                                                                                        | Modalida                                                                                                    | de Grafica                                                                                                    |                                    |                  |         |                                                              |                                                            |                                                                                                    |
|                       | F                                                                                      | RODE                                                                                                    | S P - SOLL                                                                                                    | uções qu                           | JE MODERNIZA     | М       |                                                              |                                                            |                                                                                                    |
|                       | C                                                                                      | DATA: 1                                                                                                    | 9/05/17                                                                                                    |                                    |                  |         |                                                              |                                                            |                                                                                                    |
|                       | ŀ                                                                                      | IORA: 0                                                                                                    | 8:59:07                                                                                                    |                                    |                  |         |                                                              |                                                            |                                                                                                    |
|                       |                                                                                        | FRM: LI                                                                                                    | IXCR9X2                                                                                                    |                                    |                  |         |                                                              |                                                            |                                                                                                    |
|                       |                                                                                        |                                                                                                    | STICK STILL                                                                                                    |                                    |                  |         |                                                              |                                                            |                                                                                                    |
|                       | 1                                                                                      | (P : 1                                                                                                    | 9.181.16.143                                                                                                    |                                    |                  |         |                                                              |                                                            |                                                                                                    |
|                       |                                                                                        |                                                                                                    |                                                                                                    |                                    |                  |         |                                                              |                                                            |                                                                                                    |
|                       |                                                                                        |                                                                                                    |                                                                                                    |                                    |                  |         |                                                              |                                                            |                                                                                                    |
|                       |                                                                                        |                                                                                                    |                                                                                                    |                                    |                  |         |                                                              |                                                            |                                                                                                    |
| IAR A                 |                                                                                        |                                                                                                    |                                                                                                    |                                    |                  |         |                                                              |                                                            | 01/03                                                                                                    |
| 4B A                  | rar o tec                                                                              | ado so                                                                                                    | LUXCR9X2                                                                                                    |                                    |                  |         | OVR                                                          |                                                            | 01/03                                                                                                    |
| 4B A<br>Esconder/Most | rar o tec                                                                              | lado so                                                                                                    | LUXCR9X2                                                                                                    |                                    |                  |         | OVR                                                          |                                                            | 01/03<br>NUM                                                                                                    |
| Esconder/Most         | rar o tec<br>Sessão A -                                                                | lado so<br>.Sem título                                                                                                    | LUXCR9X2                                                                                                    |                                    | - [              | — х     | OVR<br>Tec                                                   | lado S                                                     | 01/03<br>NUM                                                                                                    |
| Esconder/Most         | rar o tec<br>Sessão A -<br>Exibir S                                                    | lado so<br>.Sem título<br>Sessão Transi                                                                                           | LUXCR9X2                                                                                                    | Configuraçõ                        | — [<br>es Ajuda  | × ב     | OVR<br>Tec                                                   | lado S<br>F1                                               | 01/03<br>NUM<br>Sobre x<br>PF2                                                                                            |
| Esconder/Most         | rar o tecl<br>Sessão A -<br>Exibir S<br>S & E                                          | lado so<br>.Sem título<br>Sessão Transi<br>B 💼 🐼 🕇                                                                                | LUXCR9X2<br>ferência Macro (                                                                                                    | Configuraçã                        | — [<br>es Ajuda  | - ×     | OVR<br>Tec<br>P                                              | lado S<br>F1<br>F3                                         | 01/03<br>NUM<br>Sobre x<br>PF2<br>PF4                                                                                     |
| Esconder/Most         | Sessão A -<br>Exibir S<br>San K E                                                      | lado so<br>.Sem título<br>Sessão Transi<br>≧ 💼 🜠 ✿                                                                                | LUXCR9X2<br>ferência Macro (                                                                                                    | Configuraçõ                        | — [<br>es Ajuda  | X C     | OVR<br>Tec<br>P<br>P                                         | lado S<br>F1<br>F3<br>F5<br>F7                             | OI/O3<br>NUM<br>Sobre X<br>PF2<br>PF4<br>PF6<br>PF8                                                                       |
| Esconder/Most         | srar o tecl<br>Sessão A -<br>Exibir S<br>S                                             | Iado so<br>Sem título<br>Sessão Transt<br>≧ 💼 🜠 ↑                                                                                 | LUXCR9X2<br>ferência Macro (                                                                                                    | Configuraçõ                        | — [<br>es Ajuda  |         | OVR<br>Tec<br>P<br>P<br>P                                    | lado S<br>F1<br>F3<br>F5<br>F7<br>F9                       | 01/08<br>NUM<br>obbre x<br>PF2<br>PF4<br>PF6<br>PF8<br>PF10                                                               |
| Esconder/Most         | Sessão A -<br>Exibir S<br>S X E                                                        | lado so<br>Sem título<br>Sessão Trans<br>Cal Ce ATEN                                                                              | LUXCR9X2<br>ferência Macro (<br><b>?</b><br>DIMENTO: 0800 7                                                                                                    | Configuraçã<br>26 2277             | — [<br>es Ajuda  | × 1     | OVR<br>Tec<br>P<br>P<br>P<br>P                               | lado S<br>F1<br>F3<br>F5<br>F7<br>F9<br>F11                | 01/03           NUM           Sobre           PF2           PF4           PF6           PF8           PF10           PF12 |
| Esconder/Most         | Sessão A<br>Exibir S<br>S & CENTR                                                      | lado so<br>Sem título<br>Sessão Transi<br>≧ 💼 🐼 ♠<br>RAL DE ATEN                                                                  | LUXCR9X2<br>ferência Macro (<br><b>?</b><br>DIMENTO: 0800 7                                                                                                    | Configuraçõ<br>26 2277             | — [<br>es Ajuda  | ×       | OVR<br>Tec<br>P<br>P<br>P<br>P<br>P<br>P<br>Re               | lado S<br>F1<br>F3<br>F5<br>F7<br>F9<br>F11<br>eset        | OI/O3<br>NUM Sobre X<br>PF2<br>PF4<br>PF6<br>PF8<br>PF10<br>PF12<br>Sys Req                                               |
| Esconder/Most         | centrar o tecc<br>Sessão A<br>Exibir S<br>S ∦ ₪                                        | lado so<br>Sem título<br>Sessão Transi<br>E 💽 🐼 🕇                                                                                 | LUXCR9X2                                                                                                    | Configuraçã<br>26 2277             | — [<br>es Ajuda  |         | OVR<br>Tec<br>P<br>P<br>P<br>P<br>P<br>P<br>Re<br>Cl         | lado S<br>F1<br>F3<br>F5<br>F7<br>F9<br>F11<br>ear         | OL/OS<br>NUM<br>Sobre X<br>PF2<br>PF4<br>PF6<br>PF8<br>PF10<br>PF12<br>Sys Req<br>Enter                                   |
| Esconder/Most         | CENTR                                                                                  | Iado so<br>Sem título<br>Sessão Transi                                                                                            | LUXCR9X2                                                                                                    | Configuraçã<br>26 2277<br>MODERNIZ | — [<br>es Ajuda  | X       | OVR<br>Tec<br>P<br>P<br>P<br>P<br>P<br>P<br>Re<br>C          | lado S<br>F1<br>F3<br>F5<br>F7<br>F9<br>F11<br>eset<br>ear | OI/OS<br>NUM Sobre X<br>PF2<br>PF4<br>PF6<br>PF8<br>PF10<br>PF12<br>Sys Req<br>Enter                                      |
| Esconder/Most         | CENTR                                                                                  | Iado so<br>Sem título<br>Sessão Trans<br>RAL DE ATEN                                                                              | LUXCR9X2                                                                                                    | Configuraçã<br>26 2277<br>MODERNIZ | — [<br>es Ajuda  |         | OVR<br>Tec<br>P<br>P<br>P<br>P<br>P<br>P<br>Re<br>Cl         | lado S<br>F1<br>F3<br>F5<br>F7<br>F9<br>F11<br>eset<br>ear | OL/OS<br>NUM<br>Sobre X<br>PF2<br>PF4<br>PF6<br>PF8<br>PF10<br>PF12<br>Sys Req<br>Enter                                   |
| Esconder/Most         | CENT                                                                                   | lado so<br>Sem título<br>Sessão Transi<br>■ 💽 🐼 ↑<br>RAL DE ATEN<br>D D E S P                                                     | LUXCR9X2                                                                                                    | Configuraçõ<br>26 2277<br>MODERNIZ | — [<br>es Ajuda  | X       | OVR<br>Tec<br>P<br>P<br>P<br>P<br>P<br>P<br>Re<br>Cl         | lado S<br>F1<br>F3<br>F5<br>F7<br>F9<br>F11<br>eset<br>ear | OI/OS<br>NUM<br>Sobre X<br>PF2<br>PF4<br>PF6<br>PF8<br>PF10<br>PF12<br>Sys Req<br>Enter                                   |
| Esconder/Most         | CENTR<br>DATA                                                                          | Iado so<br>Sem título<br>Sessão Trans<br>I I I I I I I I I I I I I I I I I I I                                                    | LUXCR9X2<br>ferência Macro (<br>?<br>DIMENTO: 0800 7<br>- SOLUÇÕES QUE                                                                                                    | Configuraçã<br>26 2277<br>MODERNIZ | — [<br>es Ajuda  |         | OVR<br>Tec<br>P<br>P<br>P<br>P<br>P<br>P<br>Re               | lado S<br>F1<br>F3<br>F5<br>F7<br>F9<br>F11<br>sset<br>ear | OL/OS<br>NUM<br>Sobre X<br>PF2<br>PF4<br>PF6<br>PF8<br>PF10<br>PF12<br>Sys Req<br>Enter                                   |
| Esconder/Most         | CENTR<br>DATA:<br>HORA:                                                                | Iado so<br>Sem título<br>Sessão Transi<br>RAL DE ATEN<br>D D E S P<br>: 19/05/1<br>: 08:59:0                                      | LUXCR9X2<br>ferência Macro (<br>P<br>DIMENTO: 0800 7:<br>- SOLUÇÕES QUE                                                                                                    | Configuraçõ<br>26 2277<br>MODERNIZ | — [<br>es Ajuda  |         | OVR<br>Tec<br>P<br>P<br>P<br>P<br>P<br>P<br>Re<br>Cl         | lado S<br>F1<br>F3<br>F5<br>F7<br>F9<br>F11<br>eset<br>ear | OI/OS<br>NUM<br>Sobre X<br>PF2<br>PF4<br>PF6<br>PF8<br>PF10<br>PF12<br>Sys Req<br>Enter                                   |
| Esconder/Most         | CENTR<br>DATA<br>TERM                                                                  | Iado so<br>Sem título<br>Sessão Trans<br>I I I I I I I I I I I I I I I I I I I                                                    | LUXCR9X2<br>ferência Macro (<br>?<br>DIMENTO: 0800 72<br>- SOLUCOES QUE<br>7<br>7<br>7                                                                                                    | Configuraçã<br>26 2277<br>MODERNIZ | — [<br>es Ajuda  |         | OVR<br>Tec<br>P<br>P<br>P<br>P<br>P<br>P<br>P<br>Re<br>Clu   | lado S<br>F1<br>F3<br>F5<br>F7<br>F9<br>F11<br>sset<br>ear | OL/OS<br>NUM                                                                                                    |
| Esconder/Most         | CENTR<br>DATA:<br>HORA:<br>IP                                                          | Iado so<br>Sem título<br>Sessão Trans<br>I I I I I I I I I I I I I I I I I I I                                                    | LUXCR9X2<br>ferência Macro (<br><b>?</b><br>DIMENTO: 0800 7:<br>- SOLUÇÕES QUE<br>7<br>7<br>2<br>16.143                                                                                                    | Configuraçõ<br>26 2277<br>MODERNIZ | — [<br>es Ajuda  |         | OVR<br>Tec<br>P<br>P<br>P<br>P<br>P<br>P<br>P<br>Re<br>Cla   | lado S<br>F1<br>F3<br>F5<br>F7<br>F9<br>F11<br>eset<br>ear | OI/OS<br>NUM<br>Sobre X<br>PF2<br>PF4<br>PF6<br>PF8<br>PF10<br>PF12<br>Sys Req<br>Enter                                   |
| Esconder/Most         | CENTR<br>DATA:<br>IP                                                                   | Iado so<br>Sem título<br>Sessão Trans<br>I I I I I I I I I I I I I I I I I I I                                                    | LUXCR9X2<br>ferência Macro (<br>ferência Macro (<br>ferência Macro (<br>for the second second | Configuraçã<br>26 2277<br>MODERNIZ | — [<br>es Ajuda  |         | OVR<br>Tec<br>P<br>P<br>P<br>P<br>P<br>P<br>P<br>Re<br>Cla   | lado S<br>F1<br>F3<br>F5<br>F7<br>F9<br>F11<br>sset<br>ear | OL/OS<br>NUM                                                                                                    |
| Esconder/Most         | CENTR<br>DATA:<br>IP ::                                                                | Iado so<br>Sem título<br>Sessão Transi<br>Cal DE ATEN<br>D D E S P<br>: 19/05/1<br>: 08:59:0<br>: LUXCR9X<br>: 10.181.            | LUXCR9X2<br>ferência Macro (<br><b>?</b><br>DIMENTO: 0800 7:<br>- SOLUÇÕES QUE<br>7<br>7<br>7<br>16.143                                                                                                    | Configuraçõ<br>26 2277<br>MODERNIZ | — [<br>ies Ajuda |         | OVR<br>Tec<br>P<br>P<br>P<br>P<br>P<br>P<br>P<br>P<br>C      | lado S<br>F1<br>F3<br>F5<br>F7<br>F9<br>F11<br>eset<br>ear | OI/OS<br>NUM<br>Sobre X<br>PF2<br>PF4<br>PF6<br>PF8<br>PF10<br>PF12<br>Sys Req<br>Enter                                   |
| Esconder/Most         | CENTR<br>DATA:<br>IP                                                                   | Iado so<br>Sem título<br>Sessão Trans<br>I I I I I I I I I I I I I I I I I I I                                                    | LUXCR9X2<br>ferência Macro (<br><b>?</b><br>DIMENTO: 0800 7:<br>- SOLUCOES QUE<br>7<br>7<br>2<br>16.143                                                                                                    | Configuraçõ<br>26 2277<br>MODERNIZ | — [<br>es Ajuda  | 01/03   | OVR<br>Tec<br>P<br>P<br>P<br>P<br>P<br>P<br>P<br>Re<br>Cla   | lado S<br>F1<br>F3<br>F5<br>F7<br>F9<br>F11<br>sset<br>ear | OL/OS<br>NUM                                                                                                    |
| Esconder/Most         | CENTR<br>DATA:<br>TERM:<br>DATA:<br>DATA:<br>DATA:<br>DATA:<br>DATA:<br>DATA:<br>DATA: | Iado so<br>Sem título<br>Sessão Transi<br>■ ■ ♀ ↑<br>RAL DE ATEN<br>D D E S P<br>: 19/05/1<br>: 08:59:0<br>: LUXCR9X<br>: 10.181. | LUXCR9X2<br>ferência Macro (<br><b>?</b><br>DIMENTO: 0800 7<br>- SOLUCÕES QUE<br>7<br>7<br>2<br>16.143<br>CR9X2                                                                                                    | Configuraçã<br>26 2277<br>MODERNIZ | — [<br>es Ajuda  | 01/03   | OVR<br>Tec<br>P<br>P<br>P<br>P<br>P<br>P<br>P<br>P<br>C<br>C | lado S<br>F1<br>F3<br>F5<br>F7<br>F9<br>F11<br>eset<br>ear | OI/OS<br>NUM                                                                                                    |

11- Em seguida, vá em arquivo e selecione a opção Imprimir Tela – Opções

| 💻 Quick3270 - Sessão ASem título     |                           | -     |   | ×     | Teclado | Sobre × |
|--------------------------------------|---------------------------|-------|---|-------|---------|---------|
| Arquivo Editar Exibir Sessão Transfe | ência Macro Configurações | Ajuda |   |       | PF1     | PF2     |
| Nova Sessão                          | 8                         |       |   |       | PF3     | PF4     |
| Abrir Sessão                         |                           |       |   |       | PF5     | PF6     |
| Salvar Sessão                        |                           |       |   |       | PF7     | PF8     |
| Salvar Sessão Como                   | ENTO: 0800 726 2277       |       |   |       | PF9     | PF10    |
| Executar o Mesmo                     |                           |       |   |       | PF11    | PF12    |
| Executar Outro                       |                           |       |   |       | Reset   | Sys Req |
|                                      |                           |       |   |       | Clear   | Enter   |
| Salvar como Sessão Padrão            | SOLUCOES QUE MODERNIZAM   |       |   |       |         |         |
| Abrir Leiaute                        |                           |       |   |       |         |         |
| Salvar Leiaute                       |                           |       |   |       |         |         |
| Configurar página                    |                           |       |   |       |         |         |
| Imprimir tela                        |                           |       |   |       |         |         |
| Imprimir tela - Opções               |                           |       |   |       |         |         |
| Recente sessão de terminal           | 140                       |       |   |       |         |         |
| Recente sessão de impressora         | 143                       |       |   |       |         |         |
| Sair de Tudo                         |                           |       |   |       |         |         |
| Sair                                 |                           |       |   | 01/03 |         |         |
| LUXC                                 | 89X2                      | OV    | R | NUM   |         |         |

12- Na janela aberta, apenas selecionar a opção preto e branco e dê OK, caso não queira a impressão da tela através do Print Screen, deve se desativar (enviar para a impressora).

| 💻 Quick3270 - Sessão ASem título                                                                                                    | _            |     | ×     | Teclado | Sobre   |
|----------------------------------------------------------------------------------------------------|--------------|-----|-------|---------|---------|
| Arquivo Editar Exibir Sessão Transferência Macro Configurações                                                                                                    | Ajuda        |     |       | PF1     | PF2     |
| D 🖻 🖬 Imprimir tela - Opcões                                                                                                    | 7            | ×   |       | PF3     | PF4     |
| and a share share                                                                                                    | ·            |     |       | PF5     | PF6     |
| Cabeçalho                                                                                                    |              |     |       | PF7     | PF8     |
| Incluir nome do usuári                                                                                                    | D            |     |       | PF9     | PF10    |
| Nome do documento:                                                                                                    |              |     |       | PF11    | PF12    |
|                                                                                                    |              |     |       | Reset   | Sys Req |
| Impressora                                                                                                    |              |     |       | Clear   | Enter   |
| <ul> <li>Desviar do sistema de impressão do GDI do Windows</li> <li>Saltar Página após a impressão da tela</li> <li>Aquando da afixação de gráficos imprime apenas os gráficos</li> </ul> |              |     |       |         |         |
| Disco                                                                                                    |              |     |       |         |         |
| Inserer um salto de pá                                                                                                    | gina todas a | зs  |       |         |         |
| 🗹 Anexar para arquivo 1 🌲 imp                                                                                                    | ressões      |     |       |         |         |
| Nome de arquivo:                                                                                                    |              |     |       |         |         |
| PRINT001.DAT                                                                                                    | ncontrar     |     |       |         |         |
| OK Cancelar<br>48 A                                                                                                    |              |     | 01/03 |         |         |
| Conectado a 10.200.200.1 LUXCR9X2                                                                                                    | C            | OVR | NUM   |         |         |

13- Para finalizar a configuração, vá na opção Arquivo e selecione a opção Salvar como sessão padrão.

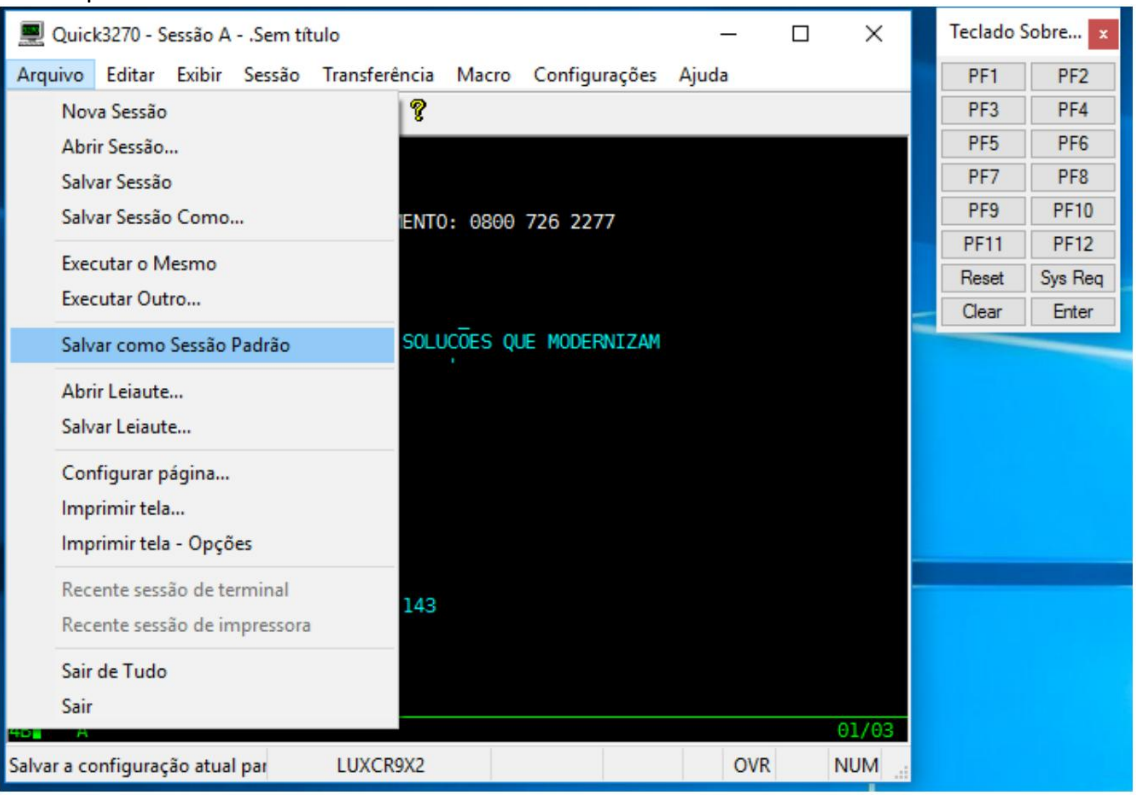

14- Na caixa de texto que foi aberto, clicar na opção sim e finalizada a configuração.

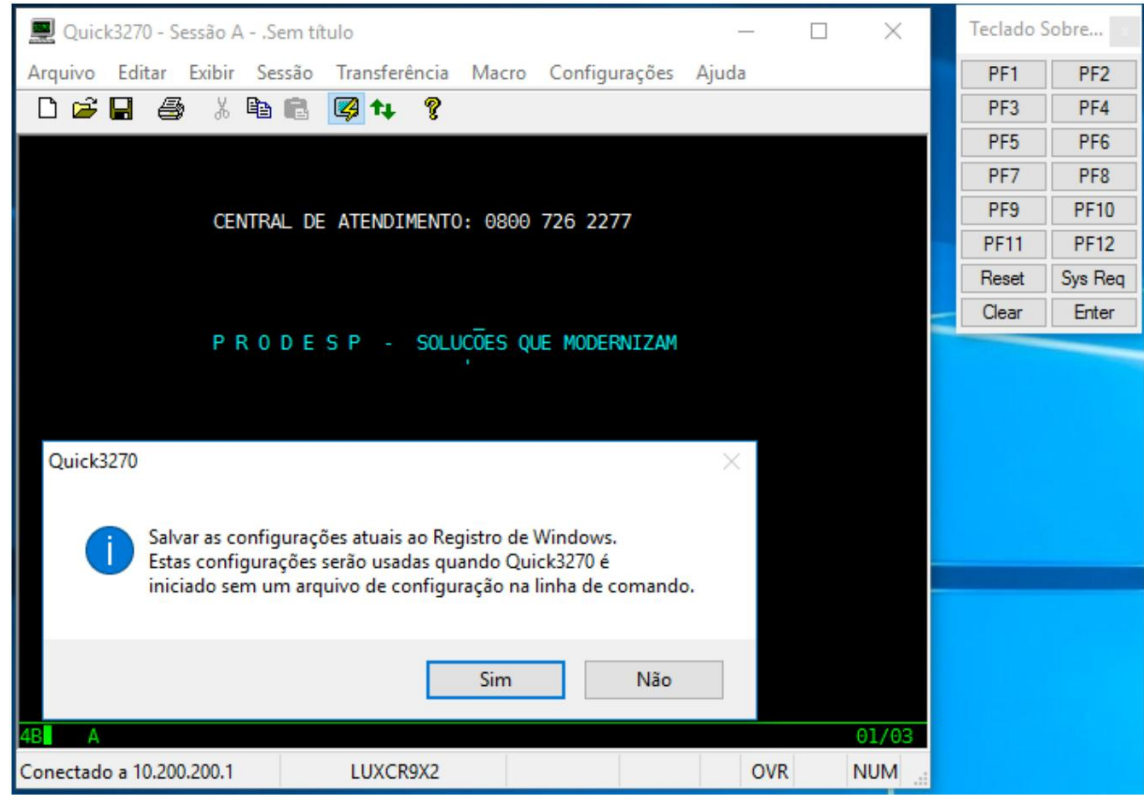